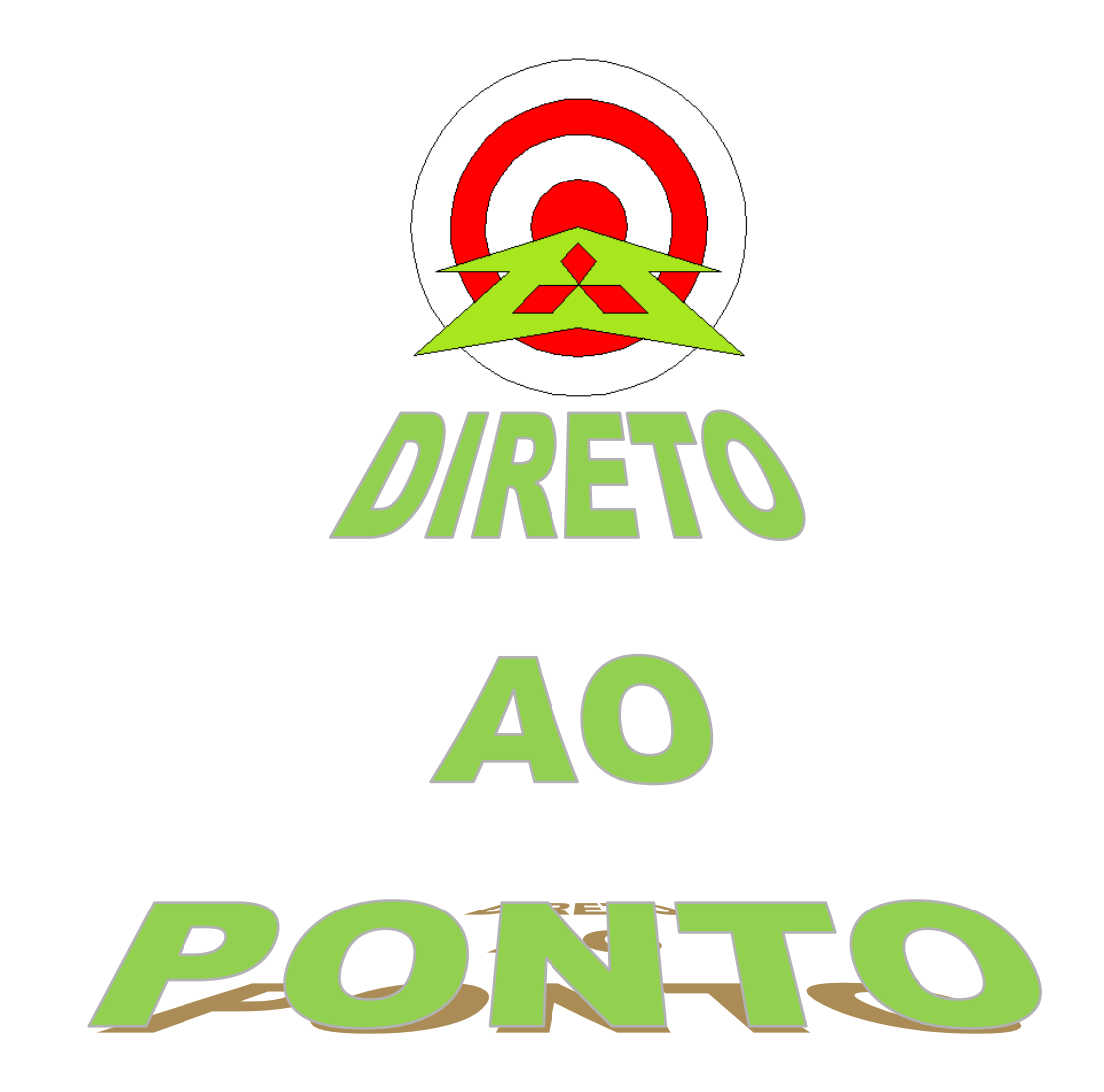

# COMUNICAÇÃO ENTRE PLC QnUDE COM GXWORKS 2 VIA ETHERNET No. DAP-QPLC-03

rev. 1

## AITSUBISHI ELECTRIC Group Changes for the Better

### Revisões

| Data da  | Nome do Arquivo         | Revisão         |
|----------|-------------------------|-----------------|
| Revisão  |                         |                 |
| Set/2013 | DAP-QPLC-03 - QnUDE via | Primeira edição |
|          | Ethernet                |                 |
|          |                         |                 |
|          |                         |                 |
|          |                         |                 |
|          |                         |                 |
|          |                         |                 |
|          |                         |                 |
|          |                         |                 |
|          |                         |                 |
|          |                         |                 |
|          |                         |                 |
|          |                         |                 |
|          |                         |                 |
|          |                         |                 |
|          |                         |                 |
|          |                         |                 |
|          |                         |                 |
|          |                         |                 |
|          |                         |                 |
|          |                         |                 |
|          |                         |                 |
|          |                         |                 |
|          |                         |                 |
|          |                         |                 |
|          |                         |                 |
|          |                         |                 |
|          |                         |                 |
|          |                         |                 |
|          |                         |                 |
|          |                         |                 |
|          |                         |                 |
|          |                         |                 |
|          |                         |                 |
|          |                         |                 |
|          |                         |                 |
|          |                         |                 |
|          |                         |                 |

### AITSUBISHI ELECTRIC Group

Changes for the Better

#### 1. OBJETIVO

Mostrar como funciona a parametrização da comunicação da CPU QnUDE com o software GxWorks por cabo Ethernet, seja para monitoramento ou programação.

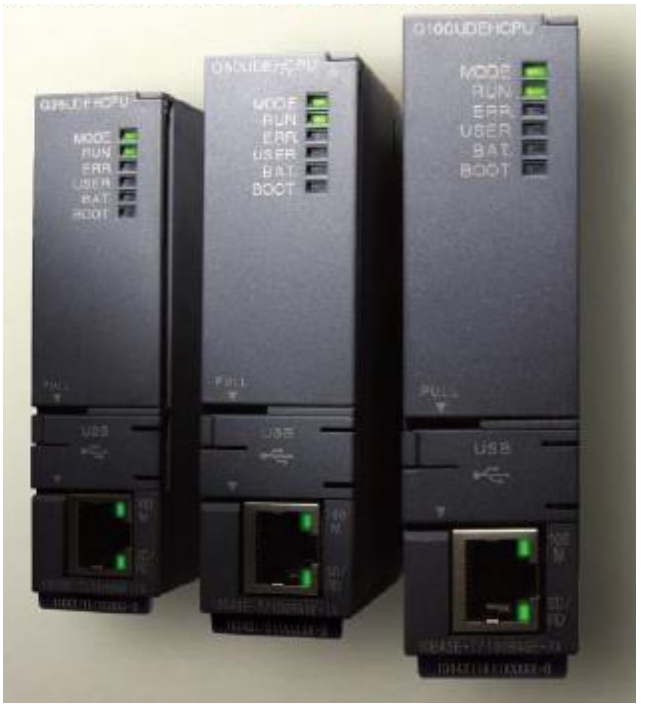

#### 2. CONCEITO

Permitir comunicação com o CLP série Q a partir da porta Ethernet, podendo colocá-lo em rede a partir de um HUB, o que facilita para realizar a programação e monitoramento do mesmo sem a necessidade de cabo USB, e mantê-lo comunicando com outros aparelhos conforme ilustra a figura abaixo.

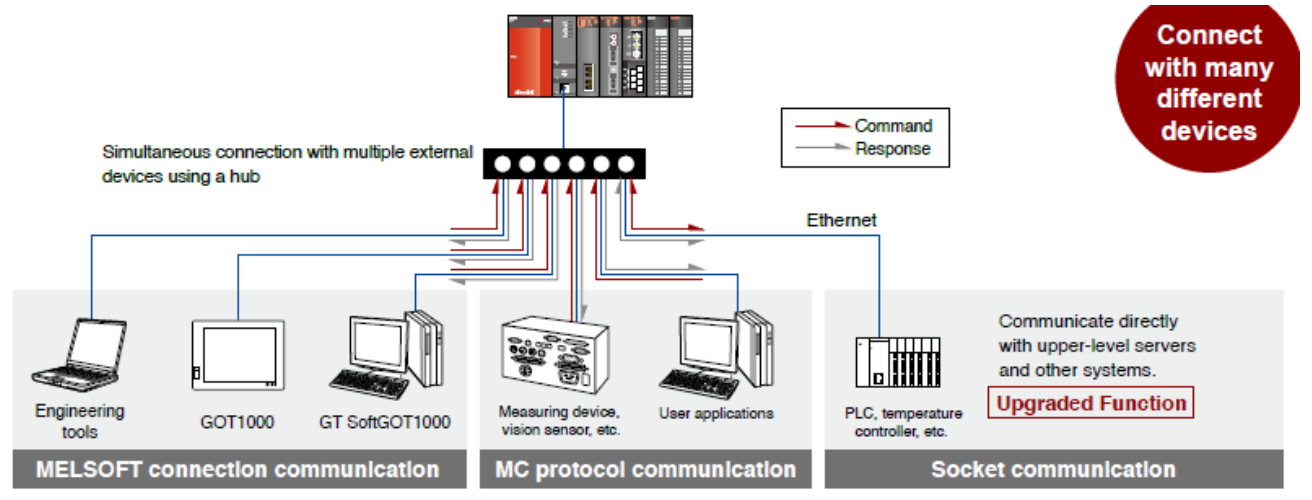

#### 3. HARDWARE

- 1. PLC série QnUDE (nosso caso usaremos o Q03UDECPU) com rack módulo de energia Q62P.
- 2. Cabo USB (A/MiniB)
- 3. Cabo Ethernet

Changes for the Better

#### 4. CONFIGURAÇÃO

#### 1. Configurar a porta ethernet:

Para configurar a porta Ethernet do PLC da série Q é necessário configurá-lo com o cabo USB primeiro. Para isso ao criar o projeto n software GxWorks inicialmente usaremos a comunicação via USB, na aba <u>Connection Destination</u> clique duas vezes no ícone Connection1 e configure para usar a porta USB na tela que abrir, como mostra a figura abaixo:

| MELSOFT Series GX Works2 (Untitled Project | ct) - [[PRGJWni | ite MAIN 1 Stepl       |                      |                  | -               | _                           | -          |              |                            | -                 |                             |         |
|--------------------------------------------|-----------------|------------------------|----------------------|------------------|-----------------|-----------------------------|------------|--------------|----------------------------|-------------------|-----------------------------|---------|
| Project Edit Find/Replace Compile          | View Q Trai     | Insfer Setup Connectio | 1                    | -                |                 |                             |            |              | ×                          |                   |                             | _ 8 ×   |
| E 🗅 🖻 🖪 🚳 🕡 🔹 📲                            | X In PC         | side I/F               |                      | 1                |                 | <b>1</b> .                  | <u>.</u> . |              |                            |                   |                             |         |
|                                            | dia Pa          | Cardel                 |                      |                  |                 |                             |            | NETO         | PLC                        | tx: ienitt •      | 9 9 9 9 9 9 B               | ALE P   |
|                                            | CINCIPAL        | USB                    | NET/10(H)            | ) Board          | Board           | Board                       | Bus        | Board        | Board                      | aF9 1 000 1 000 4 | HO < > 1 400 1 400 1 627 40 |         |
|                                            | GjWrite         | LICR                   | Board                |                  |                 |                             |            |              |                            | -                 |                             | ▼ V ¥   |
| Connection Destination                     |                 | 038                    |                      |                  |                 |                             |            |              |                            |                   | [                           | - Â     |
|                                            | PLC             | .C side I/F            |                      |                  |                 |                             | <b>.</b>   |              |                            |                   | END                         | 1       |
| Current Connection                         |                 | PLC                    | CC IE Cont           | t CC-Link        | Ethemet         | <u>C24</u>                  | GOT        | CC IE Field  | Head Module                |                   |                             |         |
|                                            |                 | Module                 | Module               | ) Module         | Module          |                             |            | Module       | < >                        |                   |                             |         |
|                                            |                 |                        |                      |                  |                 |                             | PLC        | Mode QCPU (G | (mode)                     |                   |                             |         |
| Connection1                                |                 |                        |                      |                  |                 |                             |            |              |                            |                   |                             |         |
|                                            |                 |                        |                      |                  |                 |                             |            |              |                            |                   |                             |         |
|                                            | Oth             | her                    |                      |                  | C               |                             |            | C            | antine Channel Lint        |                   |                             |         |
|                                            | Set             | tting Em-              |                      | <del>ia a</del>  |                 |                             |            | Conne        | ection channel <u>D</u> at |                   |                             |         |
|                                            |                 | No Specifi             | ation                | (Single Network) | Other<br>(Co-ex | Station<br>istence Network) |            | PLC D        | lirect Coupled Setting     |                   |                             |         |
|                                            |                 |                        |                      |                  |                 |                             |            |              | Connection Test            |                   |                             |         |
|                                            |                 | Time C                 | ut (Sec.) 30         | Retry Times      | D               |                             |            |              | Sourceased Test            |                   |                             |         |
|                                            | Net             | twork                  |                      |                  |                 |                             |            | PLC Type     |                            |                   |                             |         |
| Project                                    | Cor<br>Ros      | mmunication<br>sute    |                      |                  |                 |                             |            | Detail       |                            |                   |                             |         |
| User Library                               |                 | CC IE Co<br>NET/10     | nt CC IE Field<br>H) | d Ethemet        | CC-Link         | C24                         |            |              | System Image               |                   |                             |         |
|                                            |                 |                        | .,                   |                  |                 |                             | < •        |              | -                          |                   |                             |         |
| Connection Destination                     |                 |                        |                      |                  |                 |                             |            | Phone L      | ine Connection (C24)       |                   |                             |         |
| *<br>*                                     | Co-             | existence              |                      |                  |                 |                             |            |              | OK                         |                   |                             | -       |
| : Watch 1                                  | Net<br>Rot      | stwork<br>vute         |                      |                  |                 |                             |            |              | UK                         |                   |                             | ą x     |
| Device/Label Current Value Data Type       | _               | CC IE Co<br>NET/10     | nt CC IE Field<br>H) | d Ethemet        | CC-Link         | C24                         |            |              | Cancel                     | -                 |                             |         |
|                                            |                 | Access                 | ng Host Station      |                  |                 |                             | < •        |              |                            |                   |                             |         |
|                                            | _               |                        |                      |                  |                 |                             |            |              |                            |                   |                             |         |
|                                            | _               | Multiple               | CPU Setting          |                  | Target S        | iystem                      |            |              |                            |                   |                             |         |
|                                            | Tar             | rget                   | 111                  | Farget PLC       |                 |                             | -          |              |                            |                   |                             |         |
|                                            | Sys             | stem 📃                 | , , ,                | Not Specified    |                 | Ŧ                           | 1          |              |                            |                   |                             |         |
|                                            | _               | 1                      | 2 3 4                |                  |                 |                             |            |              |                            |                   |                             |         |
|                                            | Eng             | glish Unlat            | ered                 |                  |                 | QUSU                        | JUE        | Host         |                            | 0/1Step           | Ovrwrte                     | CAP NUM |

Ao clicar no Connection Test a seguinte tela deverá aparecer confirmando a

#### conexão:

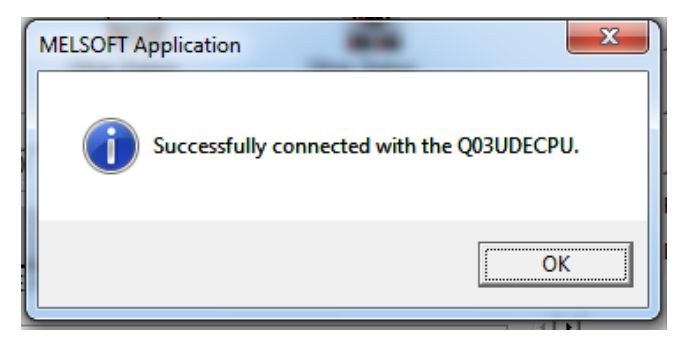

Clique em OK, e depois feche a tela anterior.

Na guia <u>Project</u> clique duas vezes na opção PLC Parameter e a seguinte tela irá

abrir:

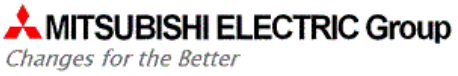

| MELSOFT Series GX Works2 (Untitled Proje |                                                                                                    |                 |
|------------------------------------------|----------------------------------------------------------------------------------------------------|-----------------|
| Project Edit Find/Replace Compile        | Q Parameter Setting                                                                                                    | _ 8 ×           |
| i 🗅 🔁 💾 🎒 🖉 💽 ,                          | PLC Name PLC System PLC File PLC RAS Boot File Program SFC Device I/O Assignment Multiple CPU Setting Built-in Ethernet Port Setting |                 |
| 🔚 🎫 🚍 🗱 🚟 👯 🖏 🖏 🔁                        |                                                                                                    | 42381温温局及风带。    |
| Navigation 🛛 🕂 🖌 🙀 [PR                   |                                                                                                    | 4 4 🗸           |
| Project                                  | Label                                                                                                    |                 |
| 🕈 🗈 🖎 🗞 🖻 🖉 👫                            | Comment                                                                                                    | END -           |
|                                          |                                                                                                    |                 |
| Watch 1                                  |                                                                                                    | 4 ×             |
| Device/Label Current Value Data Type     |                                                                                                    |                 |
|                                          |                                                                                                    |                 |
|                                          | Print Window Print Window Preview Acknowledge XY Assignment Default Check End Cancel                                                 |                 |
|                                          | Lingian Quode nos orage                                                                                                    | Ovrwrte CAP NUM |

Primeiro na aba I/O Assignment clique no botão Read PLC Data, para garantir que todos os módulos do PLC sejam configurados.

|             |                  | -                      |               |                    |                |              |          | Switch Satting   |
|-------------|------------------|------------------------|---------------|--------------------|----------------|--------------|----------|------------------|
| No.         | Slot             | l ype                  | _             | Model Name         | Points         | Sta          | t XY -   | Switch Setung    |
| 0 PLC       |                  | PLC                    | -             |                    |                | -            |          | Detailed Setting |
| 2 1(*-1     |                  |                        | -             |                    |                | -            |          |                  |
| 3 2(*-2     |                  |                        | -             |                    |                | -            |          | Select PLC type  |
| 4 3(*-3     |                  |                        | -             |                    |                | ÷            |          |                  |
| 5 4(*-4     |                  |                        | -<br>-        |                    |                | •<br>•       |          | New Module       |
| 6 5(*-5     |                  |                        | -             |                    |                | -            |          |                  |
| 7 6(*-6     |                  |                        | +             |                    |                | +            | •        |                  |
| Main        |                  |                        |               |                    |                |              | -        | • Auto           |
| ase Setting | (*1)             |                        |               |                    |                |              |          |                  |
|             | Ba               | Base Model Name        |               | ver Model Name     | Extension Ca   | ble          | ( Auto   |                  |
| Main        | _                |                        | ┩────         |                    |                |              | <b>•</b> | C Detail         |
| Ext.Ddsel   | -                |                        | -             |                    |                |              | - i      | betan            |
| Ext.Base3   |                  |                        |               |                    |                |              |          | 8 Slot Default   |
| Ext.Base4   |                  |                        |               |                    |                |              | <b>•</b> |                  |
| Ext.Base5   |                  |                        |               |                    |                |              | -        | 12 Slot Default  |
| Ext.Base6   |                  |                        |               |                    |                |              | -        | Select           |
| Ext.Base7   |                  |                        |               |                    |                |              | •        | module name      |
| (*1)Se      | ting should be s | set as same when using | multiple CPU. | Export to CSV File | Import Multipl | e CPU Parame | ter      | Read PLC Data    |

Segundo na aba Built-in Ethernet Port Setting, configure o endereço do IP que deseja usar, como mostra a figura abaixo, e após clique no botão Check e depois End:

## MITSUBISHI ELECTRIC Group

Changes for the Better

| Q Parameter Setting                                                                                                    |
|----------------------------------------------------------------------------------------------------|
| PLC Name PLC System PLC File PLC RAS Boot File Program SFC Device I/O Assignment Multiple CPU Setting Built-in Ethernet Port Setting          |
| Parameter setting PLC System PLC File PLC RAS Soot File Program SFC Device If O Assignment Multiple CPU Setting Duil-in Ethernet Port Setting |
| Set if it is needed( Default / Changed )                                                                                                    |
|                                                                                                    |
| Print Window Print Window Preview Advowledge XY Assignment Default Check End Cancel                                                           |

Após realizar a configuração é necessário escrever essas informações no CLP, vá

em Online > Write to PLC...:

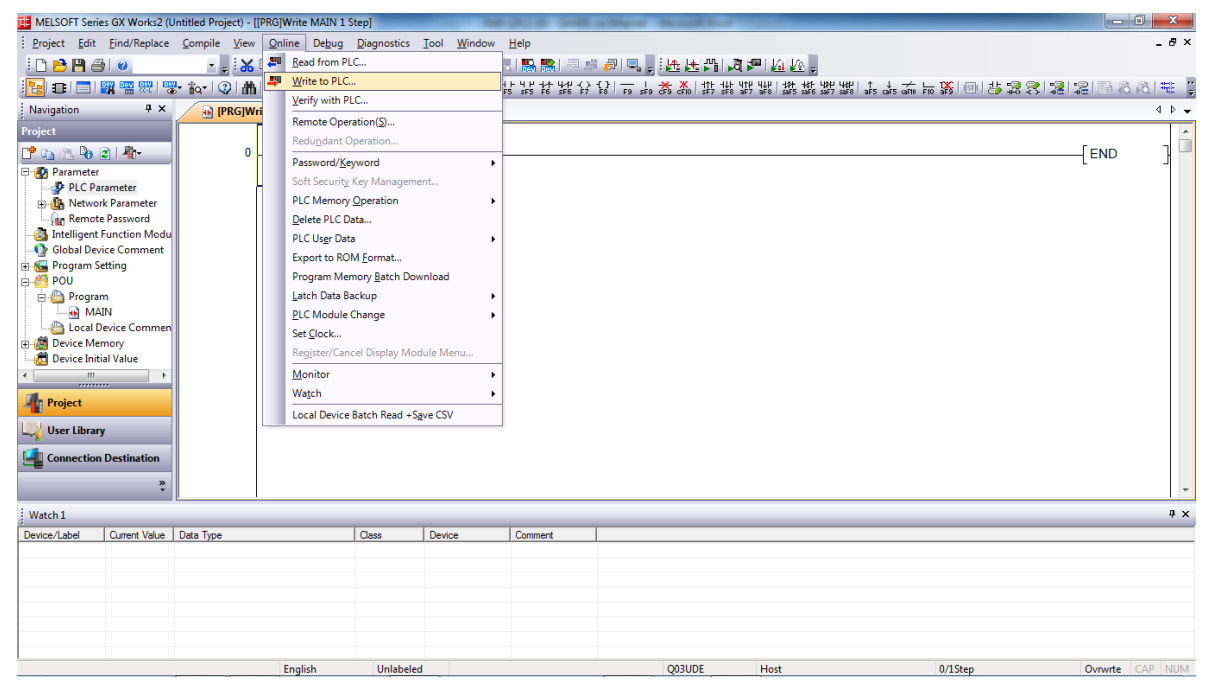

Depois selecione os Parâmetros e clique em Execute:

## AITSUBISHI ELECTRIC Group Changes for the Better

| Online Data Operation                                                                                                    |             |                | -          |                     | ALC: NO.              | ×          |  |  |  |  |  |
|----------------------------------------------------------------------------------------------------|-------------|----------------|------------|---------------------|-----------------------|------------|--|--|--|--|--|
| Connection Channel List                                                                                                    |             |                |            |                     |                       |            |  |  |  |  |  |
| Serial Port PLC Module Connection(USB) System Image                                                                                         |             |                |            |                     |                       |            |  |  |  |  |  |
| Bead C Merite C Venfy C Delete                                                                                                    |             |                |            |                     |                       |            |  |  |  |  |  |
| PLC Module   Intelligent Function Module   Execution Target Data( No / Yes )                                                                |             |                |            |                     |                       |            |  |  |  |  |  |
| Title                                                                                                    |             |                |            |                     |                       |            |  |  |  |  |  |
| Edit Data Parameter+Program                                                                                                    | Select All  | Ca <u>n</u> ce | el All Sel | ections             |                       |            |  |  |  |  |  |
| Module Name/Data Name                                                                                                    | Title       | Target         | Detail     | Last Change         | Target Memory         | Size       |  |  |  |  |  |
| Untitled Project)                                                                                                    |             |                |            |                     | Program Memory/De     |            |  |  |  |  |  |
| Program (Program File)                                                                                                    |             |                | Detail     |                     | riogram memory, be.   |            |  |  |  |  |  |
|                                                                                                    |             |                |            | 2013/09/06 10:39:59 |                       | _          |  |  |  |  |  |
| PLC/Network/Remote Password/Switch Setti                                                                                                    |             | ×<br>×         | Т          | 2013/09/06 10:39:58 |                       | 712 Bytes  |  |  |  |  |  |
| COMMENT                                                                                                    |             |                | Detail     | 2013/09/06 10:39:59 |                       |            |  |  |  |  |  |
| Device Memory                                                                                                    |             |                | Detail     |                     |                       |            |  |  |  |  |  |
| MAIN                                                                                                    |             |                |            | 2013/09/06 10:39:59 |                       |            |  |  |  |  |  |
| Necessary Setting( No Setting / Already Set ) Set if it is needed( No Setting / Already Set )   Writing Size Free Volume   712Bytes 122,168 |             |                |            |                     |                       |            |  |  |  |  |  |
| Related <u>F</u> unctions <<                                                                                                    |             |                |            |                     | Exe                   | cute Close |  |  |  |  |  |
| <b>.</b> ] 🚺 🚺                                                                                                    | <b>É</b>    | Ŀ              |            |                     |                       |            |  |  |  |  |  |
| Remote Operation Set Clock PLC User Data W                                                                                                  | Vrite Title | Format<br>Memo | PLC        | Clear PLC Memory    | Arrange PLC<br>Memory |            |  |  |  |  |  |

Quando aparecer a tela abaixo, a porta Ethernet estará configurada:

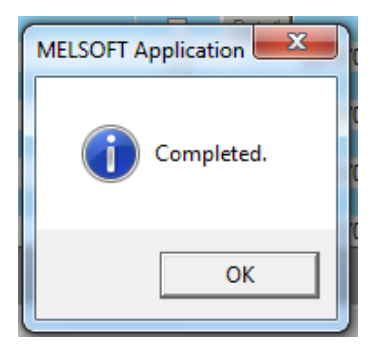

## MITSUBISHI ELECTRIC Group

Changes for the Better

#### 5. CONECTANDO O CABO ETHERNET

Após concluir a configuração anterior, vá em Conexões de Redes do seu

computador, e configura a Rede Local com o endereço de IP seguinte:

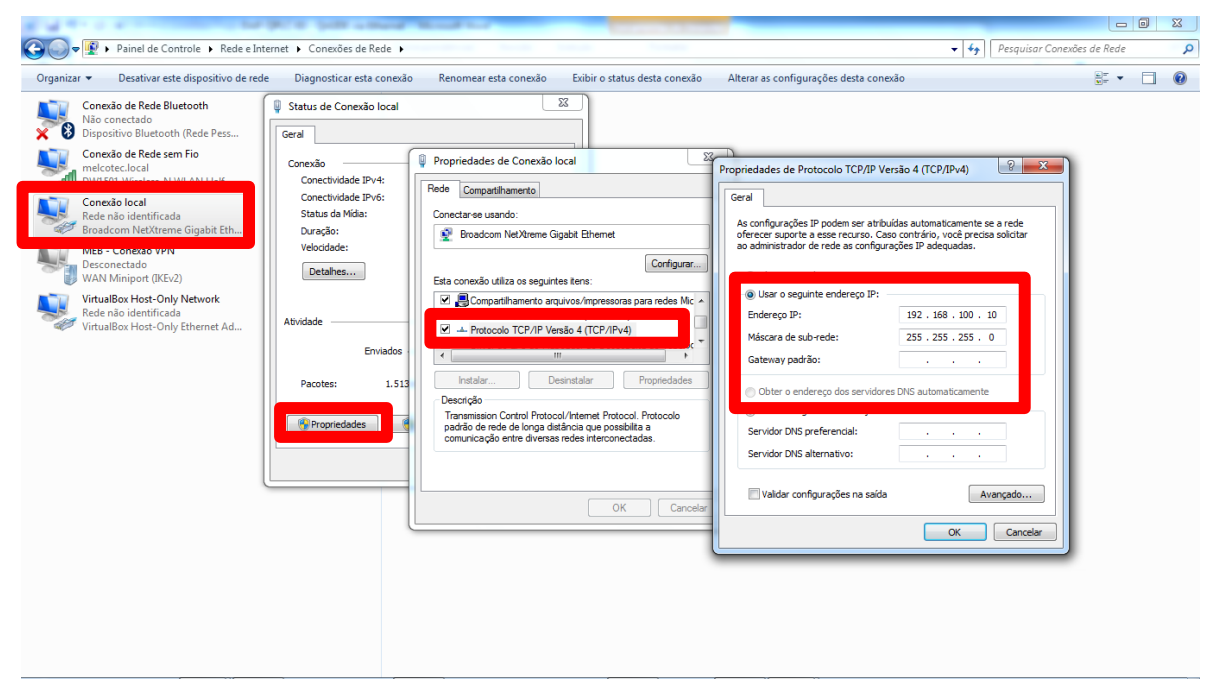

Depois, no GxWorks2 vá na aba <u>Connection Destination</u> e clique duas vezes em Connection1 irá aparecer a seguinte tela:

| Transfer Setup                    | Connection1                            |                                         |                          |                   |                      |                 |                                       |                                            | ×     |
|-----------------------------------|----------------------------------------|-----------------------------------------|--------------------------|-------------------|----------------------|-----------------|---------------------------------------|--------------------------------------------|-------|
| PC side I/F                       | Serial<br>USB                          | CC IE Cont<br>NET/10(H)<br>Board        | <u>CC-Link</u><br>Board  | Ethemet<br>Board  | CC IE Field<br>Board | Q Series<br>Bus | NET(II)<br>Board                      | PLC<br>Board                               | < •   |
| PLC side I/F                      | USB<br>PLC<br>Module                   | CC IE Cont<br>NET/10(H)<br>Module       | CC-Link<br>Module        | Ethemet<br>Module | C24                  | GOT             | CC IE Field<br>Master/Local<br>Module | Head Module                                |       |
| Other<br>Station<br>Setting       | No Specificatio                        | <u>n Qt</u>                             | er Station               | C<br>Other        | 福<br>電<br>Station    | PLC             | Conner                                | tion Channel                               | List  |
| Network<br>Communication<br>Route | Time Out (S                            | ( <u>Sir</u><br>lec.) 30<br>CC IE Field | Retry Times 0<br>Ethemet | (Lo-ex            | C24                  | ]               | PLC Type Detail                       | onnection <u>T</u> es                      | t     |
| Co-existence<br>Network<br>Route  | NET/10(H)                              |                                         |                          |                   |                      |                 | Phone Lir                             | vstem Image<br>ne <u>C</u> onnection<br>OK | (C24) |
|                                   | CC IE Cont<br>NET/10(H)<br>Accessing H | CC IE Field                             | Ethernet                 | CC-Link           | C24                  | ••              |                                       | Cancel                                     |       |
| Target<br>System                  | 1 2                                    | Targ                                    | et PLC<br>lot Specified  |                   | <b>v</b>             | ]               |                                       |                                            |       |

E a configure da seguinte forma:

## MITSUBISHI ELECTRIC Group

Changes for the Better

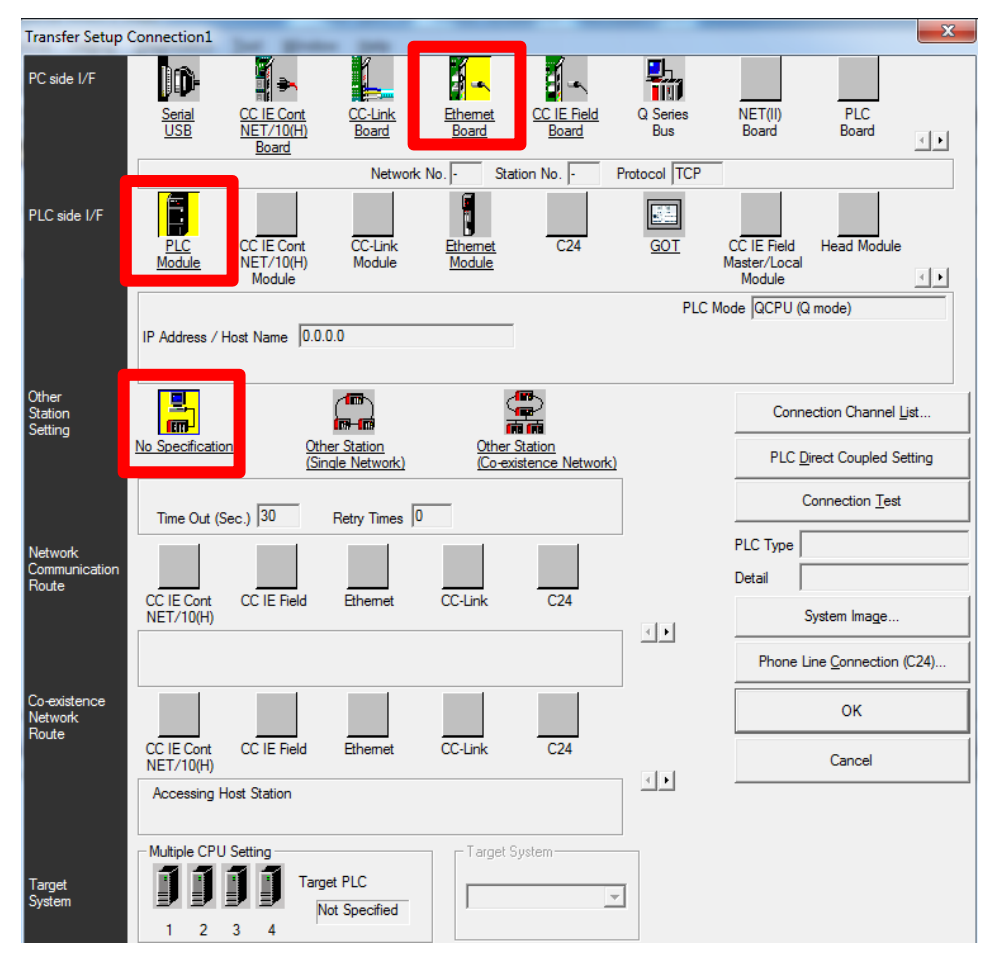

Clique duas vezes no PLC Module para definir se esta conectando o cabo Ethernet direto no PLC ou através de um HUB, se utilizar um HUB, é necessário definir o IP que este está configurado, no caso, 192.168.100.39

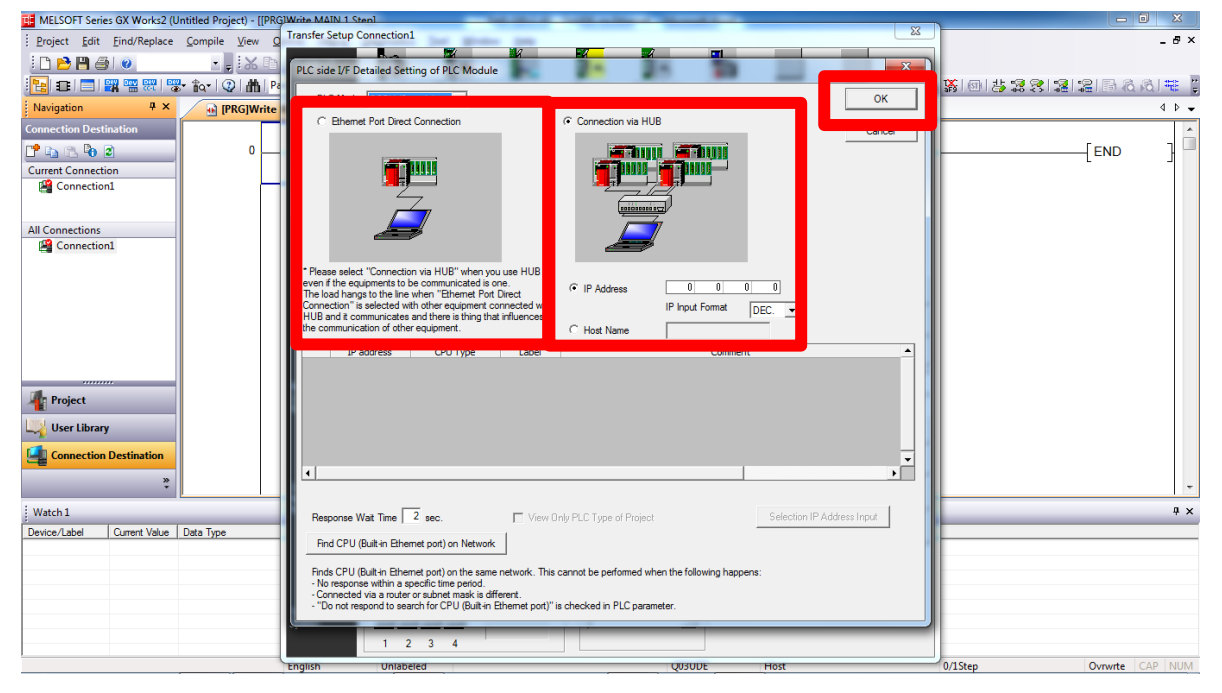

Clique em OK e depois clique em Connection Test, se a seguinte tela aparecer a conexão esta terminada.

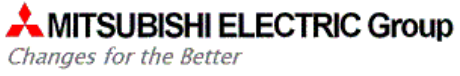

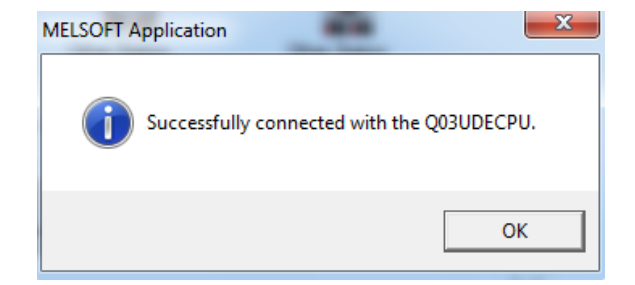